# Budget 101 Training

Office of Budget Services Fall, 2024

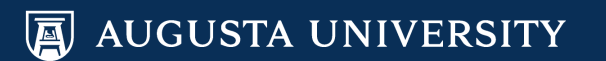

#### Purpose

The purpose of this training is to give campus units a basic explanation of budgeting fundamentals practiced by Augusta University, and to align the Office of Budget Services and departmental budget procedures.

#### **Table of Contents**

#### **Budget Fundamentals**

| Original Budget vs. Amended Budget                          | Slides 8-9   |
|-------------------------------------------------------------|--------------|
| Accounting Periods                                          | Slide 10     |
| ChartField Combinations (CFC) and Account Codes             | Slides 11-12 |
| Ledgers & Fund Accounting                                   | Slides 13-16 |
| Encumbrances (NPS and PS)                                   | Slides 17-20 |
| Revenue                                                     | Slides 21-22 |
| Budget Amendments                                           |              |
| Instructions                                                | Slide 23-37  |
| Checks/Tips                                                 | Slide 38     |
| Combination Codes                                           |              |
| FPD/PCF Forms - pertaining to the Office of Budget Services |              |
| PeopleSoft HCM                                              |              |
| Change Position Funding (Distribution Change)               | Slides 52-61 |
| Job Openings                                                | Slide 62     |
| Ad Hoc Salary Changes                                       | Slide 63     |
| Supplemental Pay                                            | Slide 64     |
| Budget Checking Errors & Invalid Funding Report             |              |
| Queries and Other Budgetary Tools                           |              |

Underlined titles are hyperlinked to that section of the PowerPoint

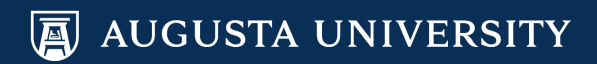

#### **Office of Budget Services Roles**

| Departments           | Name            | Location | Phone    | Job Description                     |
|-----------------------|-----------------|----------|----------|-------------------------------------|
| Administrative Office | Corrina Warner  | HSB-132  | 721-7928 | Vice-President for Finance          |
|                       | Lisa Bunch      | HSB-130  | 721-7928 | Administrative Assistant            |
| Office of Budget      | Tara Montroy    | HSB-136  | 721-6168 | Director of Budget Operations       |
| Services              | Marlo Key       | HSB-140  | 721-9318 | Asst. Director of Budget Operations |
|                       | Mary Richardson | HSB-138  | 721-4115 | Financial Data Analytics Manager    |
|                       | Jasmine Nichols | HSB-139  | 721-8422 | Budget Analyst III                  |
|                       | Jayme Odom      | HSB-135  | 721-4557 | Budget Analyst II                   |
|                       | Luke Hartenburg | HSB-137  | 721-2642 | Budget Analyst I                    |
|                       | Mason Robertson | HSB-133  | 721-6053 | Financial Data Analyst              |
|                       | Will Thompson   | HSB-129  | 721-1947 | Financial Data Analyst              |

#### Email Address: budget@augusta.edu

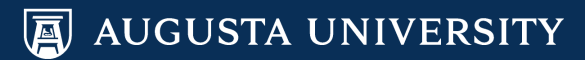

# Budget Fundamentals

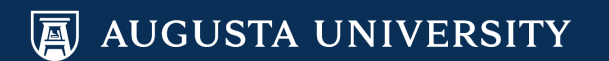

#### What is a Budget?

A budget is an *estimation* of revenue and expenditures over a specified period of time that is re-evaluated and managed on a periodic basis.

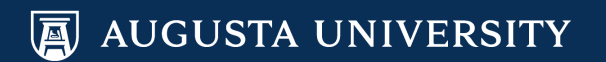

#### **Budgeting Resources**

- Budget <u>policies</u> are set by the State of Georgia and the Board of Regents (BOR).
- Budget <u>processes</u> are prescriptive to individual universities that make up the University System of Georgia (USG).

USG Policy Manual: http://www.usg.edu/policymanual/section7/C447 USG Procedures Manual: http://www.usg.edu/business\_procedures\_manual/section8/

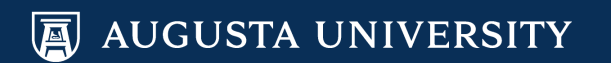

#### **Original Budget**

- Used to forecast revenue and to plan how those revenues will be used for operating and special initiative costs.
- Provides an overview of predicted costs that support the teaching, research, and clinical missions of the institution.
- Does not change once approved by the Board of Regents (BOR).
- Usually due to the BOR in early May.

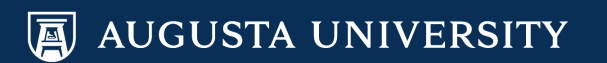

#### **Amended Budget**

 Conditions can change throughout the fiscal year which require periodic revisions, or <u>amendments</u>, to the estimates established by the Original Budget.

 Office of Budget Services processes multiple amendments every day. We must submit quarterly reports to the BOR that detail all amendments processed.

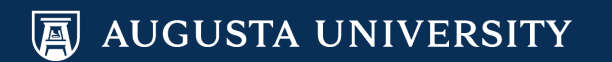

#### **Accounting Period**

| July | August | September | October | November | December | January | February | March | April | Мау | June |
|------|--------|-----------|---------|----------|----------|---------|----------|-------|-------|-----|------|
| 1    | 2      | 3         | 4       | 5        | 6        | 7       | 8        | 9     | 10    | 11  | 12   |

- Accounting Period is a range of months throughout the fiscal year (July of the current through June of the next year.)
- The accounting period is based on the months so August is accounting period 2, April is accounting period 10, etc.

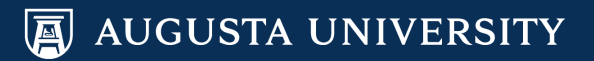

## **ChartField Combination (CFC)**

| Account                                                             | Fund                                                                                                    | Department                                         | Program                                                                                                    | Class                                        | Project                                                                                  | Budget Ref                                         |
|---------------------------------------------------------------------|----------------------------------------------------------------------------------------------------|----------------------------------------------------|----------------------------------------------------------------------------------------------------|----------------------------------------------|------------------------------------------------------------------------------------------|----------------------------------------------------|
| 6 Digits                                                            | 5 Digits                                                                                                    | 8 to 10 Digits                                     | 5 Digits                                                                                                    | 5 Digits                                     | Varies                                                                                   | 4 Digits                                           |
| Allows for<br>detailed<br>breakdown of<br>transactional<br>activity | Essential<br>building block;<br>each fund is a<br>set of self-<br>balancing<br>accounts; The<br>fund tells the<br>source | Represents the<br>operating unit or<br>budget unit | Indicates<br>how funds are<br>intended to be<br>used; The<br>program<br>normally<br>corresponds to<br>a functional<br>area | Denotes the<br>specific source<br>of funding | Identifies specific<br>projects such as<br>grants, clinical<br>trials, projects,<br>etc. | The year in<br>which the budget<br>was established |

The term "ChartField Combination" (CFC) is a standard PeopleSoft term. For more information about ChartFields, please visit the link below:

http://www.augusta.edu/finance/controller/finacctg/documents/cfc.ppt

Examples: 714102-10000-30100015-16200-11000-2020 727121-20300-30100015-12100-11200-RIA1001-2020

#### **Account Codes**

- Revenue 4xxxxx
- Personnel Services 5xxxxx
- Travel 6xxxxx
- Operating Expenses 7xxxxx
  - (Small Value Property SVP \$3,000 to \$4,999)
- Equipment (≥ \$5,000) 8xxxxx

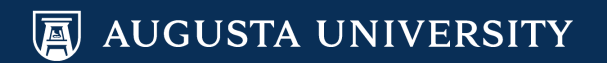

#### **Commitment Control (KK) Ledgers**

There are three budget ledgers that you should be concerned with:

- **REVEST** Revenue Estimate
- APPROP Appropriation\*
- PROJ\_GRT Project/Grant\*

\*Both APPROP and PROJ\_GRT ledgers are for expense budgets

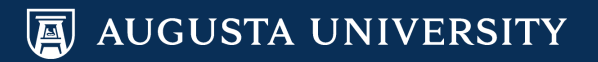

### **Commitment Control (KK) Ledgers**

|                                          | Commitment Control (KK) Ledger Groups                                                                                                    |
|------------------------------------------|----------------------------------------------------------------------------------------------------|
| Ledger Group                             | Description                                                                                                    |
| REVEST<br>(Revenue<br>Estimate)          | Controlled by the fund; only revenue accounts are found here. Tracks actual revenue against estimated revenue.                                                                                                    |
| APPROP<br>(Appropriation)                | Controlled by the fund and does not include any fund 2%. Only expense accounts are found here. It is the highest level of budgeting (500000, 600000, 700000, 800000, 900000). In this ledger group, spending authority is established for a specific purpose during a specific period of time. Institutions "control" spending in the APPROP budget. If a budget does not exist in this ledger group, then financial transactions will not pass budget checking and will not be processed. |
| PROJ_GRT<br>(Project Grant)              | Controlled by the project; only expense accounts are found here. Expenditures on projects and grants are controlled by budget year. This is is the 'child' of the PRMST_EXP budget and it cannot exceed the PRMST_EXP budget.                                                                                                    |
|                                          | Commitment Control (KK) Ledger Groups (rarely used)                                                                                                    |
| Ledger Group                             | Description                                                                                                    |
| ORG<br>(Organization)                    | Controlled by the fund and does not include any fund 2%. This is the "child" to the APPROP ledger group. In<br>ORG ledger group, accounts are summarized by the first three digits (e.g. 524000, 715000, 818000). The only<br>time our university uses the ORG ledger group is during Original Budget preparation.                                                                                                    |
| PRMST_EXP<br>(Project Master<br>Expense) | Controlled by the project; only expense accounts are found here. It is referred to as the cumulative project<br>budget. Project Master Expense Budgets can cross fiscal year and budget year boundaries. Only the project id<br>and budget amount are captured in this ledger group.                                                                                                    |
| PRMST_REV<br>(Project Master<br>Revenue) | Controlled by the project; only revenue accounts are found here. It is referred to as the cumulative project<br>budget and these budgets can cross fiscal year and budget year boundaries. It is a 'sibling' of the PRMST_EXP<br>budget.                                                                                                    |

#### **Fund Accounting**

- Fund accounting is a system organized on the basis of funds, each of which is considered a <u>separate</u> accounting entity.
- The operations of each fund are accounted for with a separate set of selfbalancing accounts. <u>Commingling funds is not allowed</u>. The fund + class combination <u>must</u> match per each transaction.

|                |       |          |         | (Acco | ount Numbers 500000, 600 | 000, 700000, 80 | 00000)          |                          |          |
|----------------|-------|----------|---------|-------|--------------------------|-----------------|-----------------|--------------------------|----------|
|                | FUND  | DEPTID   | PROGRAM | CLASS |                          | ACCOUNT         | POSITION NUMBER | EFFECTIVE TIME<br>PERIOD | AMOUNT   |
| $\backslash I$ | 10000 | 30199999 | 12400   | 11000 |                          | 700000          |                 | FY20                     | (10,000) |
| X              | 15000 | 30199999 | 12400   | 11000 |                          | 500000          |                 | FY20                     | 10,000   |
| $\sim$         |       |          |         |       |                          |                 |                 |                          |          |
|                |       |          |         |       |                          |                 |                 |                          |          |
| •              | 10000 | 40188888 | 11100   | 11000 | $\checkmark$             | 600000          |                 | FY20                     | 24,000   |
| Ō              | 10000 | 40188888 | 11100   | 13000 | $\wedge$                 | 800000          |                 | FY20                     | (24,000) |
| Ř              |       |          |         |       |                          |                 |                 |                          |          |
| РР             |       |          |         |       |                          |                 |                 |                          |          |
| A              |       |          |         |       |                          |                 |                 |                          |          |

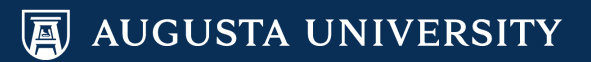

#### **Fund Code Examples**

| Fund  | Fund Type                       |
|-------|---------------------------------|
| 10000 | State Appropriations            |
| 10500 | Tuition                         |
| 10600 | Other Revenue                   |
| 12xxx | Auxiliary Funds                 |
| 13xxx | Student Activities              |
| 14000 | Continuing Education            |
| 14100 | Departmental Sales & Services   |
| 15000 | Indirect Cost Recovery (F&A)    |
| 16000 | Technology Fees                 |
| 20000 | Restricted Education & General  |
| 20010 | Georgia Correctional Healthcare |
| 20015 | Department of Juvenile Justice  |

| Fund  | Fund Type                         |
|-------|-----------------------------------|
| 20020 | Georgia War Veterans Nursing Home |
| 20040 | AU Medical Center                 |
| 20050 | AU Medical Associates             |
| 20100 | Student Financial Aid             |
| 20200 | AU Foundation                     |
| 20230 | AU Dental Associates              |
| 20280 | MCG Foundation                    |
| 20290 | GA Health Sciences Foundation     |
| 20300 | AU Research Institute             |
| 20400 | Restricted - Non-Sponsored        |
| 20460 | Restricted - Endowments           |

*\*indicates lapsable funds* 

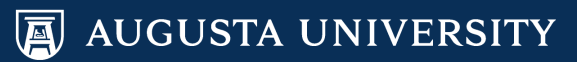

### Understanding Pre-Encumbrances, Encumbrances, and Expenditures (NPS)

- Pre-encumbrances are commonly referred to as requisitions. When requisitions are processed, they "pre-encumber" the funds available for spending. Pre-encumbrances are deducted from the budget once the requisition is budget-checked.
- When a requisition has been processed to a purchase order, the pre-encumbrance is relieved and then becomes an encumbrance.
- When payments are made, they are reflected as expenditures.

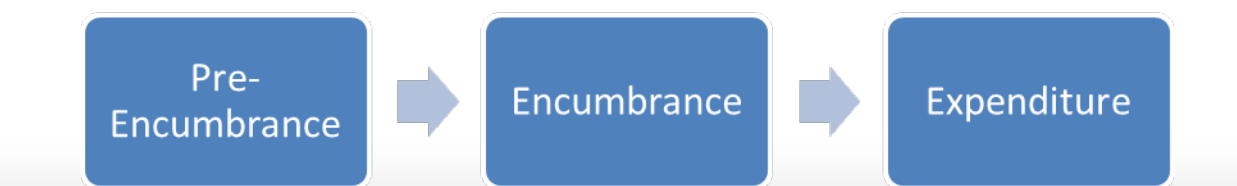

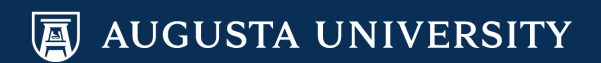

#### **Personal Services Encumbrances**

# Personal Services are encumbered based on <u>actual expenses</u>.

- Salaries and fringes will be encumbered by the PeopleSoft delivered processes ran by USG Shared Services Center. Departments do not have to submit anything to generate encumbrances.
- Encumbrances will be forecasted out to the end of the fiscal year and will be recalculated on a regular basis (2-4 times a month).

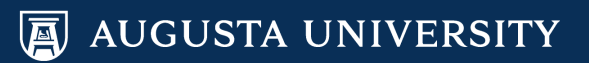

#### **Personal Services Encumbrances**

- For Combination Codes with a Project ID, encumbrances will be forecasted out to the project end date or the end of the fiscal year, whichever is <u>sooner</u>.
- Vacant and non-benefits eligible positions will not be encumbered.
- Encumbrances will calculate on whatever distribution is on Department Budget Table in PeopleSoft HCM for that position at the time of running. If an ePAR is not processed fully in time, the updated distribution will not get picked up.

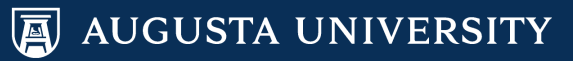

#### **Personal Services Encumbrances**

The following pay groups are currently included in the encumbrance calculation:

- 12A Exempt Staff
- **12E** Exempt Staff Hourly
- **12F** 10 Month Faculty
- 12H Non-Exempt Staff
- **12Y** 12 Month Faculty

<u>Examples of positions that are NOT encumbered</u>: *Summer faculty, part-time faculty, student assistants, temporary workers, graduate assistants, FWS students, non-paid affiliates* 

#### Revenue

- Two types:
  - <u>Allocations</u> allow for spending authority without any specific action by the department. Examples include State Appropriations (fund 10000) and Special Institutional Fees.
  - <u>Earned</u> revenues are those generated by individual departments. Examples include program and course fees, mandatory fees, quasi sales, and external sales for goods/services.
    - » Generally includes fund codes 10600, 13000, 14000, 14100

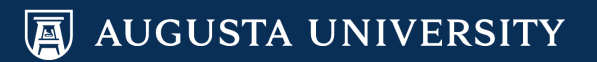

#### **Revenue Responsibility**

- Departments are responsible for managing any <u>earned</u> revenue.
- Budgets should be established using conservative estimates of anticipated revenue earnings.
- Departments should continuously monitor budgeted revenue vs. actual revenue received and submit budget amendments, if necessary. <u>In order to spend revenue</u> <u>earned, a budget must be set up for that CFC. This is not an</u> <u>automatic process!</u>
- It is important to know that the Office of Budget Services does not handle deposits or actual dollars. We only establish the budget for that revenue received.

# Budget Amendments

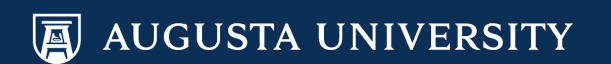

## **Budget Amendment Request Form**

The most current version of the Budget Amendment Request form may be found on our website by selecting Budget Toolbox, then Budget Amendment Request Form. A list of request tips to help in completion of the form can also be found at:

http://www.augusta.edu/finance/budget/

|     |      |        |         |       |                            |                 |                 |                          | -      |
|-----|------|--------|---------|-------|----------------------------|-----------------|-----------------|--------------------------|--------|
|     |      |        |         | (Ac   | count Numbers 500000, 6000 | 00, 700000, 800 | 000)            |                          |        |
|     | FUND | DEPTID | PROGRAM | CLASS |                            | ACCOUNT         | POSITION NUMBER | EFFECTIVE TIME<br>PERIOD | AMOUNT |
|     |      |        |         |       |                            |                 |                 |                          |        |
|     |      |        |         |       |                            |                 |                 |                          |        |
| 4   |      |        |         |       |                            |                 |                 |                          |        |
| RO  |      |        |         |       |                            |                 |                 |                          |        |
| APP |      |        |         |       |                            |                 |                 |                          |        |
| 1   |      |        |         |       |                            |                 |                 |                          |        |
|     |      |        |         |       |                            |                 |                 |                          |        |
|     |      |        |         |       |                            |                 |                 |                          |        |
|     |      |        |         |       |                            |                 |                 |                          |        |
|     |      |        |         |       |                            |                 |                 |                          |        |
|     |      |        |         |       |                            |                 |                 |                          |        |

|          |      |        |         | (Ac   | count Numbers 500000, 600 | 000, 700000, 800 | 000)            |                          |        |
|----------|------|--------|---------|-------|---------------------------|------------------|-----------------|--------------------------|--------|
|          | FUND | DEPTID | PROGRAM | CLASS | PROJECT ID (REQUIRED)     | ACCOUNT          | POSITION NUMBER | EFFECTIVE TIME<br>PERIOD | AMOUNT |
| F        |      |        |         |       |                           |                  |                 |                          |        |
| 5        |      |        |         |       |                           |                  |                 |                          |        |
| <u> </u> |      |        |         |       |                           |                  |                 |                          |        |
| 5        |      |        |         |       |                           |                  |                 |                          |        |
| Ř        |      |        |         |       |                           |                  |                 |                          |        |
| •        |      |        |         |       |                           |                  |                 |                          |        |
|          |      |        |         |       |                           |                  |                 |                          |        |
|          |      |        |         |       |                           |                  |                 |                          |        |
|          |      |        |         |       |                           |                  |                 |                          | -      |

| Comments / Justification: |       |  |
|---------------------------|-------|--|
|                           |       |  |
|                           |       |  |
|                           |       |  |
| Requested by:             | Date: |  |

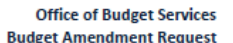

Budget Year

AUGUSTA

|     | (Account Number 4xx000) |        |         |       |  |         |  |  |        |
|-----|-------------------------|--------|---------|-------|--|---------|--|--|--------|
| EST | FUND                    | DEPTID | PROGRAM | CLASS |  | ACCOUNT |  |  | AMOUNT |
| ⋝   |                         |        |         |       |  |         |  |  |        |
| 2   |                         |        |         |       |  |         |  |  |        |
| -   |                         |        |         |       |  |         |  |  |        |
|     |                         |        |         |       |  |         |  |  | -      |

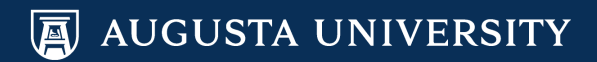

#### Budget Amendment Request Form Temporary or Permanent Transfer?

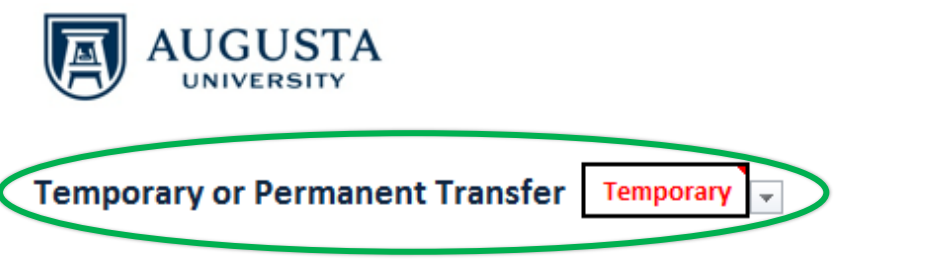

Office of Budget Services Budget Amendment Request

**Budget Year** 

2020

- <u>Temporary</u>: The majority of Budget Amendments will be temporary. The amendment is only occurring for the current fiscal year. Therefore, the amendment will not change the Original Budget for the following fiscal year.
- <u>Permanent</u>: Permanent amendments will be a change to the current budget as well as all subsequent fiscal years.
  - <u>Example</u>: A new department ID was just created and it needs a \$100,000 personnel budget for the current year. You also want that \$100,000 to be there in the budget for next year and the year after that.

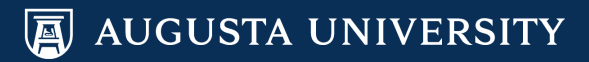

# **Budget Amendment Request Form**

#### **Transfer Type and Budget Year**

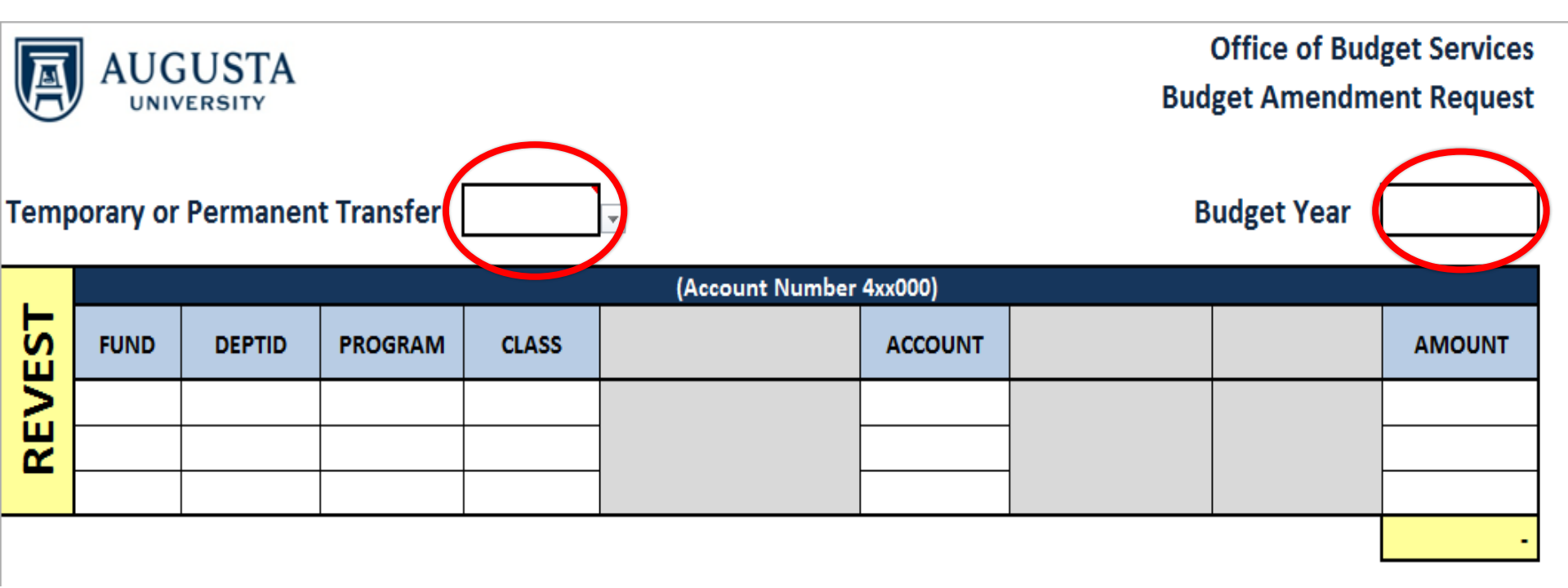

<u>Budget Year</u> will usually be the same as the current Fiscal Year the university is in. The main exception is around June-August when it is possible to be doing budget loads for the upcoming fiscal year *or* budget cleanups to the prior fiscal year.

#### Budget Amendment Request Form REVEST

- When the revenue budget is *increased*, then the expense budget is *increased*. When the revenue budget is *decreased*, then the expense budget is *decreased*. The revenue budget amount (REVEST) must equal the expenditure budget amount (APPROP or PROJ\_GRT). This is not considered a transfer so the total will <u>not</u> equal \$0.
- Revenue budget account codes always begin with 4 and only contain the first three numbers followed by three zeros.
  - Example: 471100 and 471200 would both be budgeted under 471000
- Departments should not submit an amendment to increase budgets with a REVEST section on <u>allocated</u> funds such as fund 10000 (state appropriations) and 10500 (tuition funds).

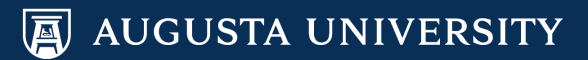

#### Budget Amendment Request Form REVEST

- The program code for revenue will usually be '00000'.
- The fund and class codes almost always match what is on the expense ledger.
- The department ID will be the department that recognizes the revenue. For funds that start with a "1", the exact department ID is needed. Generally for funds that start with a "2", the department ID is '0000000'.

| A    |          |           | Bud        | Budget Amendment Request |                           |               |                 |                          |        |
|------|----------|-----------|------------|--------------------------|---------------------------|---------------|-----------------|--------------------------|--------|
| Temp | orary or | Permanen  | t Transfer | Temporary                |                           |               | В               | udget Year               | 2020   |
|      |          |           |            |                          | (Account Number 4         | xx000)        |                 |                          |        |
| S    | FUND     | DEPTID    | PROGRAM    | CLASS                    |                           | ACCOUNT       |                 |                          | AMOUNT |
| N N  | 14000    | 77755555  | 00000      | 40000                    |                           | 441000        | _               |                          | 10,000 |
| K    |          |           |            |                          | -                         |               | _               |                          |        |
|      |          |           |            |                          |                           |               |                 |                          | 10,000 |
| •    |          |           |            | (Acc                     | unt Numbers 500000, 60000 | 00, 700000, 8 | 00000)          |                          |        |
| SOP  | FUND     | DEPTID    | PROGRAM    | CLASS                    |                           | ACCOUNT       | POSITION NUMBER | EFFECTIVE TIME<br>PERIOD | AMOUNT |
| Р    | 14000    | 777555555 | 14600      | 40000                    |                           | 700000        |                 |                          | 6,000  |
| ΔP   | 14000    | 77755555  | 11100      | 40000                    |                           | 600000        |                 |                          | 4,000  |
|      |          |           |            |                          |                           |               |                 |                          |        |
|      |          |           |            |                          |                           |               |                 | (                        | 10,000 |

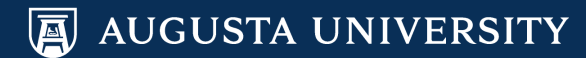

#### Budget Amendment Request Form Another REVEST Example

| AUGUSTA<br>UNIVERSITY Office of Budget Amendme             |       |          |         |       |                                    |                 |                          |        |  |  |  |  |
|------------------------------------------------------------|-------|----------|---------|-------|------------------------------------|-----------------|--------------------------|--------|--|--|--|--|
| Temporary or Permanent Transfer Temporary Budget Year 2020 |       |          |         |       |                                    |                 |                          |        |  |  |  |  |
| (Account Number 4xx000)                                    |       |          |         |       |                                    |                 |                          |        |  |  |  |  |
| EST                                                        | FUND  | DEPTID   | PROGRAM | CLASS | ACCOUNT                            |                 |                          | AMOUNT |  |  |  |  |
| REVI                                                       | 10600 | 44455566 | 00000   | 11000 | 471000                             | _               |                          | 25,000 |  |  |  |  |
|                                                            |       |          |         |       |                                    |                 |                          | 25,000 |  |  |  |  |
|                                                            |       |          |         | (Acco | nt Numbers 500000, 600000, 700000, | 800000)         |                          |        |  |  |  |  |
| SOF                                                        | FUND  | DEPTID   | PROGRAM | CLASS | ACCOUNT                            | POSITION NUMBER | EFFECTIVE TIME<br>PERIOD | AMOUNT |  |  |  |  |
| PPF                                                        | 10600 | 44455566 | 12400   | 11000 | 500000                             | 20999999        | FY20                     | 25,000 |  |  |  |  |
| 4                                                          |       |          |         |       |                                    |                 |                          |        |  |  |  |  |

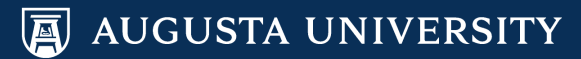

#### Budget Amendment Request Form REVEST Reminders

- <u>For earned revenue managed by the departments</u>, revenue needs to be recognized in PeopleSoft before budget can be established. The screenshot below shows where revenue has been received but budget has not been adjusted.
- If a Financial Accounting journal fails budget checking for revenue, most likely a budget line does not exist. When this happens, please email the Budget email address asking for a \$0 budget line to be established so the revenue can post.

| Ledger Totals (1 Rows)                 |                |               |      |
|----------------------------------------|----------------|---------------|------|
| Revenue Estimate<br>Recognized Revenue | 0.00 20,748.00 | Net Transfers | 0.00 |
| Available Budget                       | -20,748.00     |               |      |
| Collected Revenue                      | 20,748.00      |               |      |
| Uncollected Revenue (Rec-Coll)         | 0.00           |               |      |

| Budg | Budget Overview Results Personaize Find   View All |         |                        |       |                          |      |                           |         |                             |       |                         |         |                  |                     |                       |                      |
|------|----------------------------------------------------|---------|------------------------|-------|--------------------------|------|---------------------------|---------|-----------------------------|-------|-------------------------|---------|------------------|---------------------|-----------------------|----------------------|
|      | Ledger Group                                       | Account | Account<br>Description | Fund  | Fund Code<br>Description | Dept | Department<br>Description | Program | Program Code<br>Description | Class | Class<br>Description    | Bud Ref | Budget<br>Period | Revenue<br>Estimate | Recognized<br>Revenue | Collected<br>Revenue |
| 1 📑  | REVEST                                             | 409000  | Other Fees             | 10600 | Other General<br>Funds   |      |                           | 00000   | No Program                  | 11995 | Fees<br>Summer-<br>Grad | 2020    | 2020             | 0.00                | 20,748.00             | 20,748.00            |

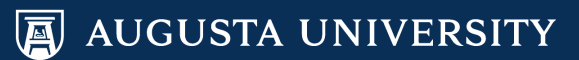

#### Budget Amendment Request Form APPROP

- Expenditure budgets are summarized at the highest level of budgeting by using the following account number levels: 500000, 600000, 700000, and 800000.
   For example, we budget on account 500000 and not 511100.
  - » 500000 Personal Services
  - » 600000 Travel
  - » 700000 Supplies/Operating
  - » 800000 Equipment
- When transferring budget, make sure the fund is the same and the class is the same. <u>Transferring budget between a different fund and/or class is not</u> <u>allowed.</u>
- The position number should be included for analysis purposes on personal services amendments. Please note that nothing is processed in PeopleSoft HCM when a position is noted on this form.

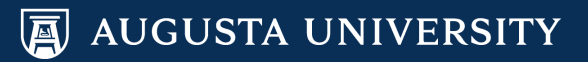

## Budget Amendment Request Form APPROP Transfer Example

| A                                                          |      |        |         | Budget Amendment Request |                          |                 |       |                |        |  |  |  |
|------------------------------------------------------------|------|--------|---------|--------------------------|--------------------------|-----------------|-------|----------------|--------|--|--|--|
| Temporary or Permanent Transfer Temporary Budget Year 2020 |      |        |         |                          |                          |                 |       |                |        |  |  |  |
|                                                            |      |        |         |                          | (Account Number          | 4xx000)         |       |                |        |  |  |  |
| EST                                                        | FUND | DEPTID | PROGRAM | CLASS                    |                          | ACCOUNT         |       |                | AMOUNT |  |  |  |
| $\geq$                                                     |      |        |         |                          | -                        |                 |       |                |        |  |  |  |
| R                                                          |      |        |         |                          |                          |                 |       |                |        |  |  |  |
|                                                            |      |        |         |                          |                          |                 |       |                |        |  |  |  |
| -                                                          |      |        |         |                          |                          |                 |       | l              | -      |  |  |  |
|                                                            |      |        |         | (Acco                    | ount Numbers 500000, 600 | 000, 700000, 80 | 0000) |                |        |  |  |  |
| 0                                                          |      |        |         |                          |                          |                 |       | EFFECTIVE TIME |        |  |  |  |

| Q  | FUND  | DEPTID   | PROGRAM | CLASS | ACCOUNT | POSITION NUMBER | PERIOD | AMOUNT |     |
|----|-------|----------|---------|-------|---------|-----------------|--------|--------|-----|
| Ř  | 10600 | 33333333 | 11100   | 11000 | 600000  |                 | FY20   | (30,0  | 00) |
| РР | 10600 | 33333333 | 12400   | 11000 | 700000  |                 | FY20   | 30,0   | 00  |
| A  |       |          |         |       |         |                 |        |        |     |
|    |       |          |         |       |         |                 |        |        |     |
|    |       |          |         |       |         |                 |        |        |     |

AUGUSTA UNIVERSITY

#### **Budget Amendment Request Form**

#### PROJ\_GRT

- Like the APPROP ledger, the account numbers are: 500000, 600000, 700000, and 800000.
- Fund codes that start with a "1" will need to have a corresponding APPROP entry that matches exactly. This is only if there is a project involved!
- In the example below, one department is giving another budget and the 66888888 department wants to track expenses using a project. This is how it would be filled out:

| •            |       |          |         | (Acco | ount Numbers 500000, 600 | 000, 700000, 8 | 00000)          |                          |          |
|--------------|-------|----------|---------|-------|--------------------------|----------------|-----------------|--------------------------|----------|
| <sup>2</sup> | FUND  | DEPTID   | PROGRAM | CLASS |                          | ACCOUNT        | POSITION NUMBER | EFFECTIVE TIME<br>PERIOD | AMOUNT   |
| L P          | 15000 | 66888888 | 12400   | 11000 |                          | 700000         |                 | FY20                     | 16,000   |
| Å.           | 15000 | 11111111 | 11100   | 11000 |                          | 700000         |                 | FY20                     | (16,000) |
| ~            |       |          |         |       |                          |                |                 |                          |          |
|              |       |          |         |       |                          |                |                 |                          | -        |
|              |       |          |         |       |                          |                |                 |                          |          |
|              |       |          |         | (Acco | unt Numbers 500000, 600  | 000, 700000, 8 | 00000)          |                          |          |
| Ħ            | FUND  | DEPTID   | PROGRAM | CLASS | PROJECT ID (REQUIRED)    | ACCOUNT        | POSITION NUMBER | EFFECTIVE TIME<br>PERIOD | AMOUNT   |
| ΰ            | 15000 | 66888888 | 12400   | 11000 | PROJECTXYZ               | 700000         |                 | FY20                     | 16,000   |
| Ĺ            |       |          |         |       |                          |                |                 |                          |          |
| Ó            |       |          |         |       |                          |                |                 |                          |          |
| R<br>K       |       |          |         |       |                          |                |                 |                          |          |
| -            |       |          |         |       |                          |                |                 |                          |          |
|              |       |          |         |       |                          |                |                 |                          |          |
|              |       |          |         |       |                          |                |                 |                          | 16,000   |

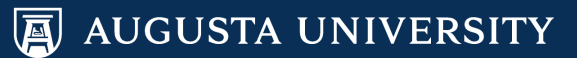

#### Budget Amendment Request Form PROJ\_GRT

- Establishing budget or reducing budget on a project ID will have a corresponding REVEST entry with the same matching sign (+ or -) as the PROJ\_GRT entry. Adding budget is a positive number and removing budget requires a negative number.
- You cannot transfer budget from one project ID to another. Theoretically, you would reduce one project and increase the other, even if they have matching fund and class codes.
- Again, fund + class codes must match on each amendment.

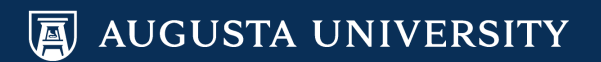

#### **Budget Amendment Request Form**

#### **PROJ\_GRT Transfer Example**

|          | (Account Numbers 500000, 600000, 700000, 800000) |          |         |       |                       |         |                 |                          |          |  |  |  |
|----------|--------------------------------------------------|----------|---------|-------|-----------------------|---------|-----------------|--------------------------|----------|--|--|--|
|          | FUND                                             | DEPTID   | PROGRAM | CLASS | PROJECT ID (REQUIRED) | ACCOUNT | POSITION NUMBER | EFFECTIVE TIME<br>PERIOD | AMOUNT   |  |  |  |
| F        | 20050                                            | 88811111 | 12400   | 64010 | BUDGET                | 800000  |                 | FY20                     | (45,000) |  |  |  |
| 5        | 20050                                            | 88811111 | 11100   | 64010 | BUDGET                | 700000  |                 | FY20                     | 35,000   |  |  |  |
| <u> </u> | 20050                                            | 88811111 | 11100   | 64010 | BUDGET                | 600000  |                 | FY20                     | 10,000   |  |  |  |
| Ó        |                                                  |          |         |       |                       |         |                 |                          |          |  |  |  |
| R        |                                                  |          |         |       |                       |         |                 |                          |          |  |  |  |
| -        |                                                  |          |         |       |                       |         |                 |                          |          |  |  |  |
|          |                                                  |          |         |       |                       |         |                 |                          |          |  |  |  |
|          |                                                  |          |         |       |                       |         |                 |                          |          |  |  |  |

- No APPROP entry needed since the fund code starts with a "2".
- No REVEST entry since it is a transfer; the total amount equals \$0.
- Fund and class codes are the same.

#### **Budget Amendment Request Form PROJ\_GRT Increase Example**

Temporary or Permanent Transfer Temporary

**Budget Year** 

2020

|     | (Account Number 4xx000) |         |         |       |  |         |  |  |        |  |  |  |
|-----|-------------------------|---------|---------|-------|--|---------|--|--|--------|--|--|--|
| EST | FUND                    | DEPTID  | PROGRAM | CLASS |  | ACCOUNT |  |  | AMOUNT |  |  |  |
|     | 20050                   | 0000000 | 00000   | 64010 |  | 424000  |  |  | 45,000 |  |  |  |
| 2   |                         |         |         |       |  |         |  |  |        |  |  |  |
|     |                         |         |         |       |  |         |  |  |        |  |  |  |
|     |                         |         |         |       |  |         |  |  | 45,000 |  |  |  |

|        |      |        |         | (Acco | ount Numbers 500000, 600 | 000, 700000, 80 | 0000)           |                          |        |
|--------|------|--------|---------|-------|--------------------------|-----------------|-----------------|--------------------------|--------|
|        | FUND | DEPTID | PROGRAM | CLASS |                          | ACCOUNT         | POSITION NUMBER | EFFECTIVE TIME<br>PERIOD | AMOUNT |
| P      |      |        |         |       |                          |                 |                 |                          |        |
| S<br>S |      |        |         |       |                          |                 |                 |                          |        |
| d      |      |        |         |       |                          |                 |                 |                          |        |
| P      |      |        |         |       |                          |                 |                 |                          |        |
| -      |      |        |         |       |                          |                 |                 |                          |        |
|        |      |        |         |       |                          |                 |                 |                          |        |
|        |      |        |         |       |                          |                 |                 |                          |        |
|        |      |        |         |       |                          |                 |                 |                          | -      |

|     |       |          |         | (Acco | ount Numbers 500000, 6000 | 000, 700000, 80 | 0000)           |                          |        |
|-----|-------|----------|---------|-------|---------------------------|-----------------|-----------------|--------------------------|--------|
|     | FUND  | DEPTID   | PROGRAM | CLASS | PROJECT ID (REQUIRED)     | ACCOUNT         | POSITION NUMBER | EFFECTIVE TIME<br>PERIOD | AMOUNT |
|     | 20050 | 88811111 | 12400   | 64010 | BUDGET                    | 800000          |                 | FY20                     | 45,000 |
| ច   |       |          |         |       |                           |                 |                 |                          |        |
| _'  |       |          |         |       |                           |                 |                 |                          |        |
| O   |       |          |         |       |                           |                 |                 |                          |        |
| E I |       |          |         |       |                           |                 |                 |                          |        |
| _   |       |          |         |       |                           |                 |                 |                          |        |
|     |       |          |         |       |                           |                 |                 |                          |        |
|     |       |          |         |       |                           |                 |                 |                          |        |
|     |       |          |         |       |                           |                 |                 |                          | 45,000 |

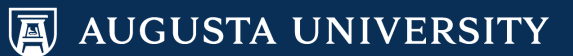
## Budget Amendment Request Form Comments/Justification

- Make the comments as detailed as possible. Include information needed to justify the amendment. Why is the amendment being requested?
- <u>An example of a comment not to use</u>: "transferring from supplies to travel" or anything similar. The Budget Office is looking for comments that address why the amendment is being requested.
- If the budget amendment correlates with an FPD/PCF, Ad Hoc Salary Change, Distribution Change, or Job Opening, <u>please note that in the</u>

Comments / Justification:

| Increasing C  | FC budget to fund position numbers 20988777 and 20333444 fro<br>Distribution change ePARs submitted on 10 | om November 1<br>)/30. | st to end of fiscal year. |
|---------------|----------------------------------------------------------------------------------------------------|------------------------|---------------------------|
| Requested by: | Daffy Duck                                                                                                | Date:                  | 10/30/19                  |

(Please Print Name)

### **Budget Amendment Request Form**

#### **Budget Amendment Checks**

- Review budgets *BEFORE* submitting transactions. Review for both amount and CFC information. If an amendment is necessary, be sure to submit the amendment *BEFORE* actual transactions try to post.
- The Office of Budget Services *DOES NOT* process amendments for grants (fund codes 20000 and 20300). Please send all requests and questions regarding grants to the grant accountant in the Division of Sponsored Programs Administration (DSPA).
- Budgets must balance by fund and class.
- The sign (+ or -) on the REVEST entry must match sign on the APPROP/PROJ\_GRT entry.
- **DO NOT USE CENTS!** All amendments must be rounded UP to the next highest dollar.
- When possible, <u>do not move enough budget just to cover a budget checking error</u>. Budgets and transfers should be set up with the entire year in mind.

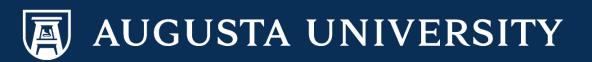

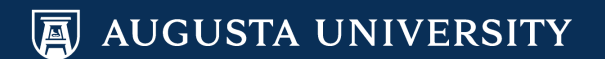

A 18 digit numeric code (sometimes referred to as the "account code") used in PeopleSoft HCM to assign positions to a funding source.

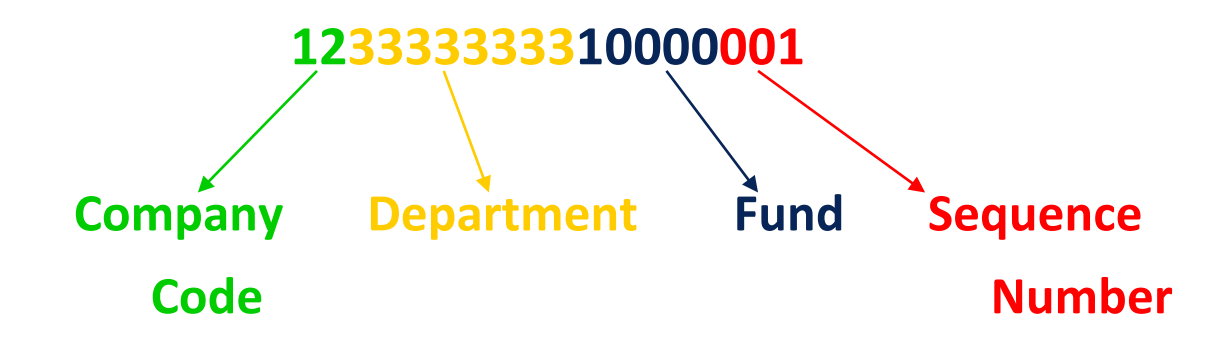

Combination Codes are created in PeopleSoft Financials and synced over into PeopleSoft HCM for use. This sync process runs nightly and can be done on command as needed. The Budget Office creates combination codes manually; it is not automatic!

**Combination Code Lookup:** 

- PeopleSoft Financials
  - 120\_BPA\_LOOKUP\_ACCT\_CD (public query)
- PeopleSoft HCM
  - Any ePAR screen that requires a combination code
  - System Manager Reporting Screen (under Commitment Accounting > Combo Codes)

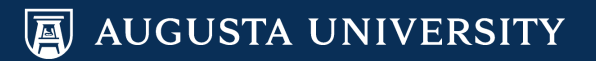

- Prior to requesting a Combination Code, ensure that a <u>budget has</u> <u>already been established in personal services</u> within PeopleSoft Financials for the corresponding CFC.
  - We physically cannot create a combination code for a CFC unless a personal services budget exists (\$0 or greater).
- Combination Codes are <u>not needed</u> for Non-Personal Services budgets; these CFCs are available for use once a budget has been established.
- Please be mindful of payroll processing / ePAR deadlines, and try to submit requests <u>before</u> lockout.

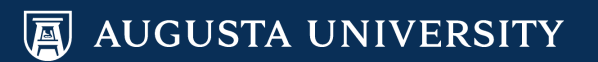

# **PeopleSoft HCM**

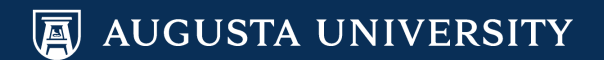

## Electronic Personnel Action Request (ePAR)

# Which ePARs does the Office of Budget Services approve?

- Add/Change Position Transactions
- Change Position Funding Requests (distribution change)
- Job Openings (except faculty positions)
- Ad Hoc Salary Changes
- Supplemental Pay Requests
- Transfer Employee Requests
- "Other"

As of January 1, 2021, Augusta University transitioned to the **OneUSG Connect Add/Change Position Transaction from paper Position Classification Form (PCF)** and Faculty Position Description Form (FPD)

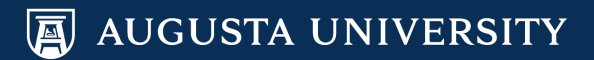

### **Budget Approval**

### <u>Our Goal:</u>

- To ensure that additional budget is established for changes which present an overall increase to spending.
- To ensure that every active position has a valid CFC distribution for payroll and a budget amount.

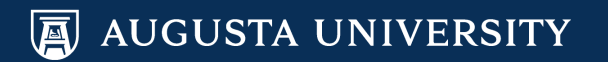

### Navigator > Manager Self Service > Position and Funding > Add / Change Position

- New Request
- Is this a new Position = yes or no
- **Business Unit** = '12000'
- Change Position Nbr = Position that the transaction is for

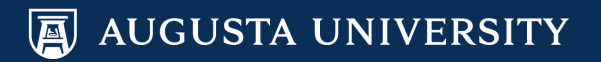

#### **Budget Impacting Actions**

- <u>Create New Position</u> the creation of a new position presents a *new* salary expenditure that was not in Original Budget
- <u>Increases to FTE</u> generally speaking, a greater work commitment (i.e., more hours) results in a *higher* salary expense
- <u>Activation of positions</u> newly activated positions result in *additional*, non-budgeted salary expenses that could've been ignored in Original Budget
- <u>Change of Home department (Transfer)</u> it is important to note that the current payroll distribution does *not* carry over to the new department
- <u>**Reclassification**</u> depending on how new duties are assigned, a position may have its Job Description rewritten, which may result in reclassification and a subsequent pay *increase*

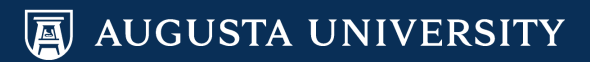

#### **How to Expedite Your Request**

- Calculate the budget effect of the requested change (accounting for salary & fringes) and submit a Budget Amendment Request (BAR).
- Submit a Distribution Change ePAR to match proposed funding distribution.
- Include detailed comments of funding plan.
- Handle all related HR requests prior to submitting the transaction:
  - Inactivate positions from which funding is being pulled
  - Terminations

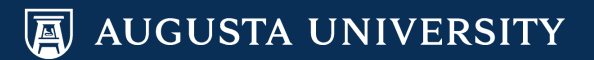

#### **Important Budget Sections**

#### **Distribution** (Page 2, Salary and Funding Information)

- Ensure that this is the <u>actual plan</u> by which the position will be funded
- Distribution should add up to 100%
- Do not check the Skip Distribution box

#### **Proposed Budget and Proposed Salary** (Page 2, Salary and Funding Information)

- This is the dollar amount which will drive our analysis, so be realistic!
- It will also be entered as the "Budget Amount" in PeopleSoft HCM and will be the amount we approve on Job Openings
- Should not include fringes

#### Important Budget Sections (cont'd)

#### **Summary of Request (Page 1)**

 If additional actions are needed to support funding for the position (i.e. inactivation of one or more positions, partial/temporary funding, QIC transfer, etc.), please provide <u>detailed</u> commentary.

#### **Benefits Eligibility**

- Please note that you cannot change a position's benefit eligibility.
  - 0.00 0.49 FTE non-benefits eligible
  - 0.50 0.74 FTE partial benefits eligible
  - 0.75 1.00 FTE full benefits eligible

### Navigator > Manager Self Service > Position and Funding > Change Position Funding

- Set ID = '12000'
- Department = position's <u>home</u> <u>department</u>.
- Select the correct **position number** that needs to be updated.
- Effective date = the employee's hire date or first day of pay period that needs to be changed
- Fiscal Year = current year

#### **Change Position Funding**

| Add a New Va    | lue  |   |    |   |
|-----------------|------|---|----|---|
| Set ID          |      | c | 2  |   |
| Department      |      |   |    | ۹ |
| Position Number |      |   | Q  |   |
| Effective Date  |      |   | :: | : |
| Fiscal Year     | 2020 | D |    |   |
|                 |      |   |    |   |
| Add             |      |   |    |   |

🗐 AUGUSTA UNIVERSITY

| Tee         |                   | -          | Funding          | Change Complete  |                             |                |                            |                       |
|-------------|-------------------|------------|------------------|------------------|-----------------------------|----------------|----------------------------|-----------------------|
| Iran        | isaction ID: NEX  | 1          |                  | change Complete  |                             |                |                            |                       |
| Elle        | Set ID: 1200      | 0          | Fiscul Year      | 2020             |                             |                |                            |                       |
| D           | epartment: 3020   | 0040       | ffice of Bud     | daet Services    |                             |                |                            |                       |
| ositio      | on Number: 2000   | 4951       |                  |                  |                             |                |                            |                       |
| nat         | Incumbents        |            |                  |                  |                             |                |                            |                       |
| 1 (         | O                 |            |                  | 1-1 of 1         |                             |                |                            |                       |
|             | ~                 |            |                  |                  |                             |                |                            |                       |
| Er          | mpl ID            | Record     | Display N        | ame              |                             |                |                            |                       |
| 1           |                   | 0          |                  |                  |                             |                |                            |                       |
|             |                   | -          |                  |                  |                             |                |                            |                       |
|             |                   |            |                  |                  |                             |                |                            |                       |
| Irre        | nt Information    |            |                  |                  |                             |                |                            |                       |
| Cu          | rrent Fringe      |            |                  |                  |                             |                |                            |                       |
|             | Effective Date    | EffSeq     | Earnings<br>Code | Combination Code | e Fund                      | ing End Date   | Percent of<br>Distribution | Chartfield<br>Details |
| 1           | 12/10/2019        | 0          |                  |                  |                             |                |                            | Chartfield<br>Details |
|             |                   |            |                  |                  |                             |                |                            |                       |
| w Di        | stribution        |            |                  |                  | QI                          |                | of 1 🗸 🕨                   | View All              |
|             |                   |            | )                |                  |                             |                |                            |                       |
| ffect       | tive Date 12/01/2 | 019        |                  |                  |                             |                |                            |                       |
| w In        | formation         |            |                  |                  |                             |                |                            |                       |
|             | rrent Fringe      |            |                  |                  |                             |                |                            |                       |
| Cu          | Earnings<br>Code  | Combinatio | n Code F         | Funding End Date | *Percent of<br>Distribution | Chart<br>Detai | Field<br>Is                |                       |
| Cu          |                   |            |                  |                  |                             | Chart          | Field Details              | + -                   |
| Cu          | 1 Q               |            |                  |                  |                             |                |                            |                       |
| Cu          | 1 Q               |            |                  |                  |                             |                |                            |                       |
| Cu          | 1 Q               |            |                  |                  |                             |                |                            |                       |
| Cu<br>d co  | mments:           |            |                  |                  |                             |                |                            |                       |
| Cu<br>1 coi | mments:           |            |                  |                  |                             |                |                            |                       |

- Review the information at the top to ensure you are submitting the right request.
- 'Current Incumbents' section will show the employee in that position as of the effective date.
- 'Current Information' section will show the current distribution in the system as of the effective date.
- 'New Distribution' section shows the requested changes being submitted.
- 'Add Comments' field allows for justification for submission.

#### How to select a Combination Code for the Change Request

| New D  | istri | bution           |                  |                  | Q                           | ◀ 1 of 1 ∨            |   | View All |
|--------|-------|------------------|------------------|------------------|-----------------------------|-----------------------|---|----------|
| Effe   | ctive | Date 12/01/20    | )19              |                  |                             |                       |   |          |
| New Ir | nfori | mation           |                  |                  |                             |                       |   |          |
| Cu     | irren | t Fringe         | II Þ             |                  |                             |                       |   |          |
|        |       | Earnings<br>Code | Combination Code | Funding End Date | *Percent of<br>Distribution | ChartField<br>Details |   |          |
|        | 1     | Q                |                  |                  | 75.000                      | ChartField Details    | + | -        |
|        | 2     | ٩                |                  |                  | 25.000                      | ChartField Details    | + | -        |
|        |       |                  |                  |                  |                             |                       |   |          |

|                    |                |            |                  | Chart                      | tField Common Com | ponent           |         |             |              | ×              |
|--------------------|----------------|------------|------------------|----------------------------|-------------------|------------------|---------|-------------|--------------|----------------|
| ChartField Details |                |            |                  |                            |                   |                  |         |             |              |                |
| Com                | ibination Code | ۵          | Search (<br>© Co | Options<br>mbination Codes | Search            |                  |         |             |              |                |
| ChartField Detail  |                |            |                  |                            |                   |                  |         |             |              |                |
| Account            | Fund Code      | Department | Program Code     | Class Field                | Budget Reference  | Business Unit PC | Project | Activity ID | Chartfield 1 | Operating Unit |
| ٩                  | ٩              | ٩          | ٩                | ٩                          | ٩                 | ٩                | ٩       | ٩           | ٩            | ٩              |
| Ok                 | Cancel         |            |                  |                            |                   |                  |         |             |              |                |

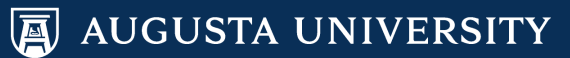

How to select a Combination Code for the Change Request

|                                     |                         |                |            |         | Search Comb | oination Codes |             |   |
|-------------------------------------|-------------------------|----------------|------------|---------|-------------|----------------|-------------|---|
| G                                   | L Combination Code      | Q,             |            |         |             |                |             |   |
| Search by ChartFields               |                         |                |            |         |             |                | 7           |   |
| Account                             | Q                       | Project        | Q          |         |             |                |             |   |
| 1 Fund Code                         | 10600 Q                 | Activity ID    | Q          |         |             |                |             |   |
| Department                          | 9999999 Q               | Chartfield 1   | Q          |         |             |                |             |   |
| Program Code                        | Q                       | Operating Unit | Q          |         |             |                |             |   |
| Class Field                         | Q                       |                |            |         |             |                |             |   |
| Budget Reference                    | Q                       |                |            |         |             |                |             |   |
| Business Unit PC                    | Q                       |                |            |         |             |                |             |   |
| Search Cl<br>Combination Code / Cha | lear Cancel<br>rtFields |                |            |         |             |                |             |   |
|                                     |                         |                |            |         |             |                |             |   |
| Select                              | GL Combo Code           | Account        | Department | Project | Fund Code   | Program Code   | Class Field | O |
| 1 Select                            | 12999999910600SUS       | 599500         | 9999999    |         | 10600       | 16700          | 11000       |   |
|                                     |                         |                |            |         |             |                |             |   |

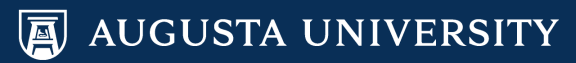

2

3

How to select a Combination Code for the Change Request

|                    |              |            |                | Chart                      | Field Common Com | ponent           |         |
|--------------------|--------------|------------|----------------|----------------------------|------------------|------------------|---------|
| ChartField Details |              |            |                |                            |                  |                  |         |
| Comb               | ination Code | ٩          | Search (       | Options<br>mbination Codes |                  |                  |         |
|                    |              |            |                |                            | Search           |                  |         |
| ChartField Detail  |              |            |                |                            |                  |                  |         |
| Account            | Fund Code    | Department | Program Code   | Class Field                | Budget Reference | Business Unit PC | Project |
| 599500 Q           | 10600 Q      | 9999999 Q  | 16700 <b>Q</b> | 11000 <b>Q</b>             | ٩                | ٩                | ٩       |
| Ok C               | ancel        |            |                |                            |                  |                  |         |

### On all other combination codes, the account will be '999999'.

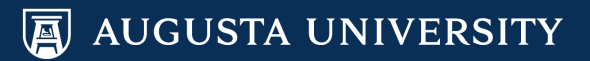

How To Submit The Request After Selecting Combo Code

| т     | fransaction ID: | NEXT     |                | Funding C     | hange (  | Complete   |        |                        |
|-------|-----------------|----------|----------------|---------------|----------|------------|--------|------------------------|
| E     | Effective Date: | 12/01/20 | 19             |               |          |            |        |                        |
|       | Set ID:         | 12000    | Fis            | scal Year     | 2020     |            |        |                        |
|       | Department:     | 3020004  | 0 (            | Office of Bud | get Serv | rices      |        |                        |
| Pos   | sition Number:  | 2000495  | 1              |               |          |            |        |                        |
| Curre | ent Incumben    | ts       |                |               |          |            |        |                        |
| Π,    | Q               |          |                | H             | 1        | 1-1 of 1 🗸 | ) -> - | $\left\ \cdot\right\ $ |
|       | Empl ID         |          | Empl<br>Record | Display Na    | ame      |            |        |                        |
| 1     |                 |          | 0              |               |          |            |        |                        |
|       |                 |          |                |               |          |            |        |                        |
|       |                 |          |                |               |          |            |        |                        |

| Current Information  Current Fringe II |                |        |                  |                  |                  |                            |                       |  |
|----------------------------------------|----------------|--------|------------------|------------------|------------------|----------------------------|-----------------------|--|
|                                        | Effective Date | EffSeq | Earnings<br>Code | Combination Code | Funding End Date | Percent of<br>Distribution | Chartfield<br>Details |  |
| 1                                      | 12/10/2019     | 0      |                  |                  |                  |                            | Chartfield<br>Details |  |

| ibution          |                                                                              |                                                                    | Q.    4                                                 | 1 of 1 🗸 🕨                                                                                                    | ▶   Viev                                                                                                    |
|------------------|------------------------------------------------------------------------------|--------------------------------------------------------------------|---------------------------------------------------------|----------------------------------------------------------------------------------------------------|----------------------------------------------------------------------------------------------------|
| Date 12/01/20    | 019                                                                          |                                                                    |                                                         |                                                                                                    |                                                                                                    |
| mation           |                                                                              |                                                                    |                                                         |                                                                                                    |                                                                                                    |
| nt Fringe        | II.                                                                          |                                                                    |                                                         |                                                                                                    |                                                                                                    |
| Earnings<br>Code | Combination Code                                                             | Funding End Date                                                   | *Percent of<br>Distribution                             | ChartField<br>Details                                                                                                    |                                                                                                    |
| ٩                | 126450000010000000                                                           |                                                                    | 75.000                                                  | ChartField Details                                                                                                    | + -                                                                                                    |
| Q,               | 120001107010500000                                                           |                                                                    | 25.000                                                  | ChartField Details                                                                                                    | + -                                                                                                    |
|                  | bution<br>Date 12/01/20<br>mation<br>tt Fringe<br>Earnings<br>Code<br>Q<br>Q | bution Date 12/01/2019 mation t Fringe Ⅱ Earnings Combination Code | bution Date 12/01/2019 mation t Fringe II Earnings Code | button         Q_I         Id           Date         12/01/2019         ID           mation           ti         Fringe         III/           Earnings         Combination Code         Funding End Date         *Percent of Distribution           I         1264500000 10000000         75.000         75.000         ID         25.000         ID         ID | bution Q I Id ( 1of1 )<br>Date 12/01/2019<br>mation<br>t Fringe II><br>Earnings Combination Code Funding End Date "Percent of Distribution Details<br>Q 128450000010000000 75.000 ChartField Details<br>Q 120001107010500000 25.000 ChartField Details |

Add comments:

Submit

Change Position Funding

Almost all of the time, the 'Earnings Code' field will be blank. If there is something there, it is because the employee gets some sort of supplemental/special pay that requires a specific earnings code to be charged elsewhere. We enter these earnings codes manually. Please contact us with any questions you may have.

A fringe redirect can be entered on the 'Fringe' tab in the New Information section. These should also be special cases. Please contact us before entering something in this field.

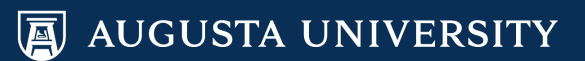

#### **Fringe Redirect**

To redirect fringes from being charged to a combo code, click on the 'Fringe' tab or the expand button next to it to see that panel.

| Current Fringe III |                |        |                  |                  |                  |                            |                       |  |  |
|--------------------|----------------|--------|------------------|------------------|------------------|----------------------------|-----------------------|--|--|
|                    | Effective Date | EffSeq | Earnings<br>Code | Combination Code | Funding End Date | Percent of<br>Distribution | Chartfield<br>Details |  |  |
| 1                  | 12/10/2019     | 0      |                  |                  |                  |                            | Chartfield<br>Details |  |  |

| New Distri | ibution                   |                       | Q     1 of 1 🗸 | View All |
|------------|---------------------------|-----------------------|----------------|----------|
| Effective  | Date 12/01/2019           |                       |                |          |
| New Infor  | mation                    |                       |                |          |
| Curren     | Fringe II)                |                       |                |          |
|            | Exclusion Fringe<br>Group | Redirect Account Code | CF Details     |          |
| 1          | Q,                        |                       | CF Details     | + -      |
| 2          | ٩                         |                       | CF Details     | + -      |

#### Add comments:

|   | .:: |
|---|-----|
| 1 |     |

Submit

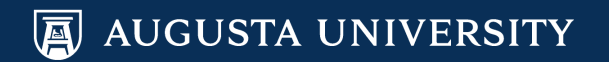

#### Fringe Redirect

| New | Distribution     |                    |                     |                             |                       |                           | Q I                      | I of 1 🗸   |   | View All |
|-----|------------------|--------------------|---------------------|-----------------------------|-----------------------|---------------------------|--------------------------|------------|---|----------|
| F   | fective Date 1   | 2/01/2019          |                     |                             |                       |                           |                          |            |   |          |
| Nev | v Information    | 2/01/2010          |                     |                             |                       |                           |                          |            |   |          |
| 4   |                  |                    |                     |                             |                       |                           |                          |            |   |          |
|     | Earnings<br>Code | Combination Code   | Funding End<br>Date | *Percent of<br>Distribution | ChartField<br>Details | Exclusion<br>Fringe Group | Redirect<br>Account Code | CF Details |   |          |
| 1   | ٩                | 126450000010000000 |                     | 75.000                      | ChartField Details    | ٩                         |                          | CF Details | + | -        |
| 2   | ٩                | 120001107010500000 |                     | 25.000                      | ChartField Details    | ٩                         |                          | CF Details | + | -        |
|     |                  |                    |                     |                             |                       |                           |                          |            |   |          |
| Add | comments:        |                    |                     |                             |                       |                           |                          |            |   |          |
|     |                  |                    |                     |                             |                       |                           |                          |            |   |          |
|     |                  |                    |                     |                             |                       |                           |                          |            |   |          |

The area circled is where you indicate where you want the fringes to go to.

#### Fringe Redirect

×

| Loc                      | ok Up Exclusion Fringe Group         |
|--------------------------|--------------------------------------|
| Fringe Group             | begins with 🗸                        |
| Description              | begins with 🗸                        |
| Search<br>Search Results | Clear Cancel Basic Lookup            |
| View 100                 | <ul> <li>✓ 1-7 of 7 ∨ ▶ ▶</li> </ul> |
| Fringe Group             | Description                          |
| ALL                      | Health/Life, Retirement, Taxes       |
| HLO                      | Health & Life                        |
| HLR                      | Health, Life, Retirement             |
| HLT                      | Health, Life & Taxes                 |
| REO                      | Retirement only                      |
| RTO                      | Retirement & Taxes                   |
| ТХО                      | Taxes only                           |

These are the options for what fringes to redirect. In many cases, 'All' is the most appropriate choice.

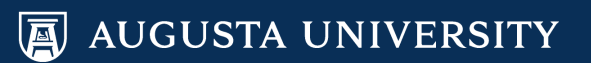

#### **Fringe Redirect**

| Nev        | v Distribution    |                    |                     |                             |                       |                           | Q                        |            | 1 of 1 🗸 🕨 | $\left\  \cdot \right\ $ | View All |
|------------|-------------------|--------------------|---------------------|-----------------------------|-----------------------|---------------------------|--------------------------|------------|------------|--------------------------|----------|
| Ne         | Effective Date 1  | 2/01/2019          |                     |                             |                       |                           |                          |            |            |                          |          |
|            | Earnings Code     | Combination Code   | Funding End<br>Date | *Percent of<br>Distribution | ChartField<br>Details | Exclusion<br>Fringe Group | Redirect<br>Account Code | CF Details |            |                          |          |
|            | 1 Q               | 126450000010000000 |                     | 75.000                      | ChartField Details    | ALL Q                     | (                        | CF Details |            | +                        | -        |
| :          | 2 Q               | 120001107010500000 |                     | 25.000                      | ChartField Details    | ٩                         |                          | CF Details |            | +                        | -        |
|            |                   |                    |                     |                             |                       |                           |                          |            |            |                          |          |
| New        | Distribution      |                    |                     |                             |                       |                           | QI                       |            | of 1 🗸 🕨   |                          | View All |
| I          | Effective Date 12 | 2/01/2019          |                     |                             |                       |                           |                          |            |            |                          |          |
| Nev<br>Nev | v Information     |                    |                     |                             |                       |                           |                          |            |            |                          |          |
|            | Earnings Code     | Combination Code   | Funding End<br>Date | *Percent of<br>Distribution | ChartField<br>Details | Exclusion<br>Fringe Group | Redirect<br>Account Code | CF Details |            |                          |          |

ChartField Details ALL

ChartField Details

75.000

25.000

Q

Q

123010001310000000 CF Details

**CF** Details

+

+

\_

AUGUSTA UNIVERSITY

126450000010000000

120001107010500000

Q

Q

1

2

### **Job Opening Request**

#### Navigator > Manager Self Service > Create Job Opening

• You can also get to it on the Manager Self Service Tile in HCM

#### **Prior to submitting a Job Opening:**

• Verify the current distribution for the position is correct. If not, submit the distribution change prior to the Job Opening.

#### Submitting a Job Opening:

- Provide the salary amount with the distribution in the comments section.
- If additional approvals are needed, insert the appropriate approvers.

### **Ad Hoc Salary Change Request**

#### Navigator > Manager Self Service > Compensation and Stock > Request Ad Hoc Salary Change

#### **Prior to submitting an Ad Hoc Salary Change:**

- Ensure there is enough budget to cover salary and fringes.
- If there is not enough budget, submit FPD/PCF to inactivate positions with the <u>same distribution</u> and/or submit a budget amendment to increase personnel budget.
- Be sure to consider all distributions for the position.

#### Submitting an Ad Hoc Salary Change:

- Provide as much information about the budget plan and the reason for the change in the comments section.
- Attach any helpful documentation regarding the salary change.

### **Supplemental Pay Request**

#### Navigator > Manager Self Service > Compensation and Stock > Request Supplemental Pay

#### Submitting a Supplemental Pay Request:

- Provide the CFC in the comments section when submitting the request for faster Budget Office approval. Also, please provide attachments with documentation confirming the pay and the CFC information.
- Ensure there is enough budget to cover the supplemental pay amount
   + fringes associated with it for the full duration of the pay.
- If the pay ends up being on the wrong CFC, it is likely due to being charged to the position's regular distribution. Please reach out to us for the proper solution if this is the case.

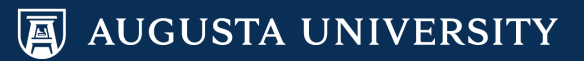

# Budget Checking Errors and Invalid Funding

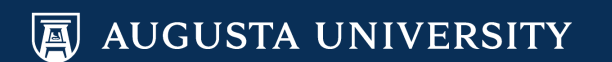

## **Types of Budget Checking Errors**

| Туре                       | What it Means                                                                                          | Most Common Corrective Actions                                |
|----------------------------|----------------------------------------------------------------------------------------------------|---------------------------------------------------------------|
| Exceeds Control Budget     | Insufficient funding                                                                                   | Budget transfer or charge to another cfc                      |
| No Budget Exists           | CFC/Budget Year combination does<br>not exist in KK (Commitment Control)                               | Budget adjustment to include new cfc or charge to another cfc |
| Exceeds Non-Control Budget | CFC is under-funded on a ledger set<br>to track                                                        | This is a warning and no corrective action is required        |
| Budget is Closed           | Most likely occurs on a project/grant<br>when spending occurs outside the<br>sponsor's start/end dates | Change ending date of project or charge to another cfc        |
| Budget Date Out of Bounds  | Budget is still open, but budget date is outside of ending date                                        | Change ending date of project or charge to another cfc        |
| Exceeds Budget Tolerance   | The amount of the line is greater than<br>the amount available in the<br>corresponding budget line.    | Budget transfer or charge to another cfc                      |

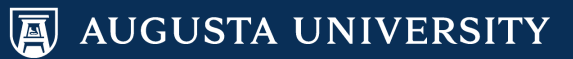

## **Budget Checking Errors**

#### To prevent errors from occurring:

- Make sure there is enough budget on each funding source to support the expense. Be proactive and not reactive!
- If there is not enough budget, submit a budget amendment request moving enough budget to fund the expense for the <u>remainder of the fiscal year and not just to cover a</u> <u>one-time charge</u>.
- If positions need to be removed from a CFC, submit a Distribution Change ePAR as soon as possible.
- If related to P-card expenses, ensure that the CFCs in the Works system are correct. The Budget Office does not have access to this system so it is up to the departments to let the Purchasing Department know when CFCs need to be updated or removed.
- Contact DSPA or Financial Accounting for more information on project ending errors.

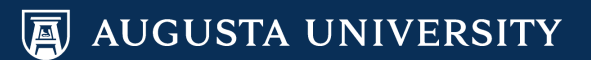

### **Invalid Funding Report**

#### **Invalid Funding Report**

The invalid funding report lists all vacant and filled positions with invalid funding. This report will be emailed periodically before payroll. It is each department's job to proactively update position funding with valid Combination Codes. If the positions are not updated before payroll, the expenses will go to the default suspense account.

#### **Suspense Account**

Items that will hit the Suspense combination:

- Positions not fully funded
- Departments and/or combination codes that are inactive
- Grants/projects that end during the pay period

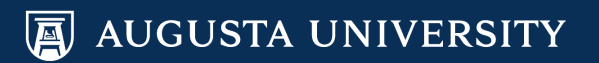

### **Invalid Funding Report**

#### INVALID FUNDING REPORT Augusta University

| Pay Group:        | 12H Staff - Hourly      |     |               | Pay         | Period:   | 09/08/2019-09/21/201 | 9          | Pay Run ID: 99B2              | 2BW SEPT | EMBER 2019         |      |
|-------------------|-------------------------|-----|---------------|-------------|-----------|----------------------|------------|-------------------------------|----------|--------------------|------|
| <u>Department</u> | Department Name Empl ID | RCD | Employee Name | ST Position | Error 1   | Message              |            |                               |          | Combo Code         | PAYO |
| 02124300          | DCG-Patient Ser VACANT  | 0   | Vacant        | 21006107    | DBE fur   | nding does not exist | or effdt > | pay end dt                    |          |                    | 12H  |
| 04240000          | MCG-Cntr for Bi VACANT  | 0   | Vacant        | 20006192    | 2 Expense | es will be posted to | Department | Suspense- Fund Effective Date |          | 120424000020300019 | 12H  |
| 04250000          | MCG-Vascular Bi VACANT  | 0   | Vacant        | 20006409    | Expense   | es will be posted to | Deparement | Suspense - Fund End Dt        |          | 120425000020300006 | 12H  |
| 04250000          | MCG-Vascular Bi VACANT  | 0   | Vacant        | 20006409    | Expense   | es will be posted to | Department | Suspense- Proj Grant End Dt   |          | 12042500002030000€ | 12H  |
| 04250000          | MCG-Vascular Bi VACANT  | 0   | Vacant        | 20006437    | Expense   | es will be posted to | Deparement | Suspense - Fund End Dt        |          | 120425000020300006 | 12H  |
| 04250000          | MCG-Vascular Bi VACANT  | 0   | Vacant        | 20006437    | Expense   | es will be posted to | Department | Suspense- Proj Grant End Dt   |          | 120425000020300006 | 12H  |
| 04312503          | MCG-Med-Oncolog VACANT  | 0   | Vacant        | 20000648    | Expense   | es will be posted to | Department | Suspense- Proj Grant End Dt   |          | 126450002520300002 | 12H  |
| 04313000          | MCG-Med-Infecti VACANT  | 0   | Vacant        | 20012179    | DBE fur   | nding does not exist | or effdt > | pay end dt                    |          |                    | 12H  |
| 04328500          | MCG-Neurology-M VACANT  | 0   | Vacant        | 20015556    | 5 DBE fur | nding does not exist | or effdt > | pay end dt                    |          |                    | 12H  |
| 04810000          | MCG-PHS-GA Prev VACANT  | 0   | Vacant        | 20015634    | DBE fur   | nding does not exist | or effdt > | pay end dt                    |          |                    | 12H  |
| 04810000          | MCG-PHS-GA Prev VACANT  | 0   | Vacant        | 20015636    | 5 DBE fur | nding does not exist | or effdt > | pay end dt                    |          |                    | 12H  |
| 06010000          | IPPH-Inst for P VACANT  | 0   | Vacant        | 20012408    | B DBE fur | nding does not exist | or effdt > | pay end dt                    |          |                    | 12H  |
| 09011190          | CSM-Psychology VACANT   | 0   | Vacant        | 21005489    | DBE fu    | nding does not exist | or effdt > | pay end dt                    |          |                    | 12H  |
| 15900010          | Sponsored Progr VACANT  | 0   | Vacant        | 20010381    | DBE fur   | nding does not exist | or effdt > | pay end dt                    |          |                    | 12H  |
| 30800006          | GWVNH-Nursing S VACANT  | 0   | Vacant        | 21005863    | B DBE fur | nding does not exist | or effdt > | pay end dt                    |          |                    | 12H  |
| 30821100          | GCHC-Dooly Stat VACANT  | 0   | Vacant        | 21005283    | B DBE fur | nding does not exist | or effdt > | pay end dt                    |          |                    | 12H  |
| 40100004          | Student & Famil VACANT  | 0   | Vacant        | 21004735    | 5 DBE fur | nding does not exist | or effdt > | pay end dt                    |          |                    | 12H  |
| 64500000          | GCC-Georgia Can VACANT  | 0   | Vacant        | 21006095    | 5 DBE fur | nding does not exist | or effdt > | pay end dt                    |          |                    | 12H  |
| 64500000          | GCC-Georgia Can VACANT  | 0   | Vacant        | 21006096    | 5 DBE fur | nding does not exist | or effdt > | pay end dt                    |          |                    | 12H  |
| 64500025          | GCC-Oncology C1 VACANT  | 0   | Vacant        | 20014453    | Expense   | es will be posted to | Department | Suspense- Proj Grant End Dt   |          | 126450002520300001 | 12H  |

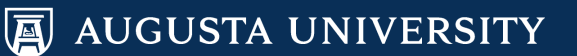

# Queries and Other Budgetary Tools

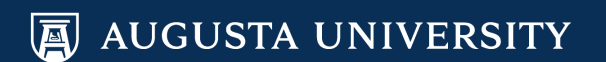

### **Budget Overview**

Navigator > Commitment
 Control > Review Budget
 Activities > Budget Overview

- You will have to add a new Inquiry Name one time and if you save it, it can be used again.
- Two basic views: Detail or Period View

#### **Budgets Overview**

Enter any information you have and click Search. Leave fields blank for a list of all values.

| FING AN EXISUIT                                                                                                    | g value Add a                                                                                                    |             |                                       |   |  |  |
|----------------------------------------------------------------------------------------------------|----------------------------------------------------------------------------------------------------|-------------|---------------------------------------|---|--|--|
| Search Crite                                                                                                    | eria                                                                                                    |             |                                       |   |  |  |
| Inquiry Name beg                                                                                                    | jins with <b>v</b>                                                                                                    |             |                                       |   |  |  |
| Search                                                                                                    | Clear Basic Sea                                                                                                    | arch 🔯 Save | e Search Criteri                      | а |  |  |
|                                                                                                    | Bable 600                                                                                                    |             | o o o o o o o o o o o o o o o o o o o |   |  |  |
|                                                                                                    |                                                                                                    |             |                                       |   |  |  |
| Search Results                                                                                                    |                                                                                                    |             |                                       |   |  |  |
| Search Results<br>View All First 🧃                                                                                                 | ) 1-8 of 8 🕑 La                                                                                                    | ast         |                                       |   |  |  |
| Search Results<br>View All First ()<br>Inquiry Name                                                                                | 1-8 of 8 🕟 La<br>Description                                                                                                | ast         |                                       |   |  |  |
| Search Results<br>View All First ()<br>Inquiry Name<br>APPROP A                                                                    | 1-8 of 8 La<br>Description<br>Period view                                                                                   | ast         |                                       |   |  |  |
| Search Results<br>View All First (<br>Inquiry Name<br>APPROP_A<br>APPROP_D                                                         | 1-8 of 8 La<br>Description<br>Period view<br>Detail view                                                                    | ast         |                                       |   |  |  |
| Search Results<br>View All First (<br>Inquiry Name<br>APPROP_A<br>APPROP_D<br>ORG                                                  | 1-8 of 8 La<br>Description<br>Period view<br>Detail view<br>(blank)                                                         | ist         |                                       |   |  |  |
| Search Results<br>View All First (<br>Inquiry Name<br>APPROP_A<br>APPROP_D<br>ORG<br>PRMST                                         | 1-8 of 8 La<br>Description<br>Period view<br>Detail view<br>(blank)<br>(blank)                                              | ast         |                                       |   |  |  |
| Search Results<br>View All First (<br>Inquiry Name<br>APPROP_A<br>APPROP_D<br>ORG<br>PRMST<br>PROJ GRT A                           | 1-8 of 8 La<br>Description<br>Period view<br>Detail view<br>(blank)<br>(blank)<br>Period view                               | ast         |                                       |   |  |  |
| Search Results<br>View All First (<br>Inquiry Name<br>APPROP_A<br>APPROP_D<br>ORG<br>PRMST<br>PROJ_GRT_A<br>PROJ_GRT_D             | 1-8 of 8 La<br>Description<br>Period view<br>Detail view<br>(blank)<br>(blank)<br>Period view<br>Detail view                | ast         |                                       |   |  |  |
| Search Results<br>View All First (<br>Inquiry Name<br>APPROP_A<br>APPROP_D<br>ORG<br>PRMST<br>PROJ_GRT_A<br>PROJ_GRT_D<br>REVEST A | 1-8 of 8 La<br>Description<br>Period view<br>Detail view<br>(blank)<br>(blank)<br>Period view<br>Detail view<br>Period view | ast         |                                       |   |  |  |

Find an Existing Value Add a New Value

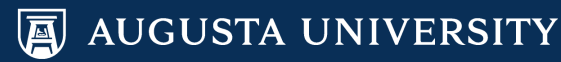

### **Budget Overview**

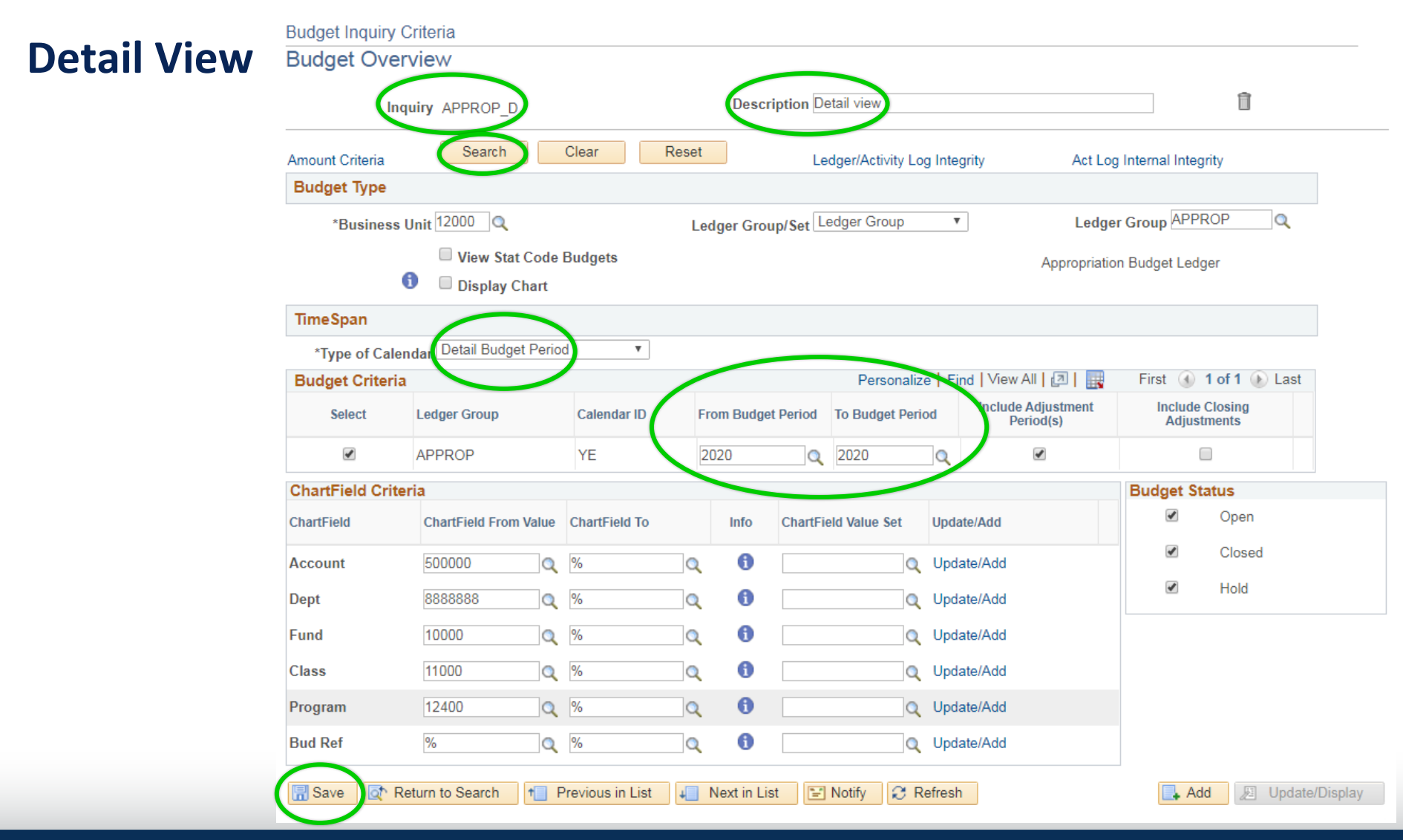
#### **Budget Overview**

#### **Detail View**

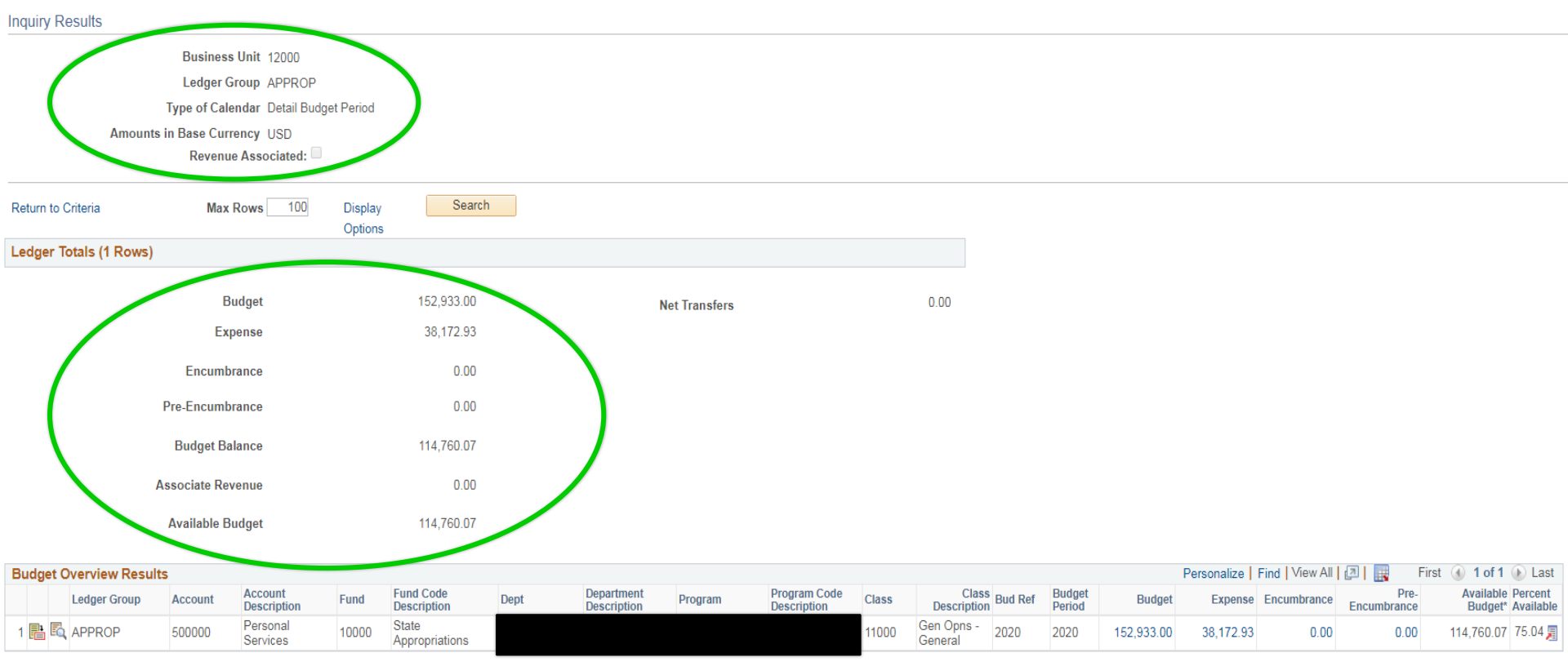

Return to Criteria \*Notes

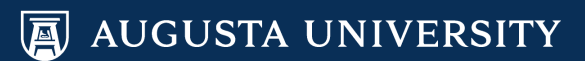

### **Budget Overview**

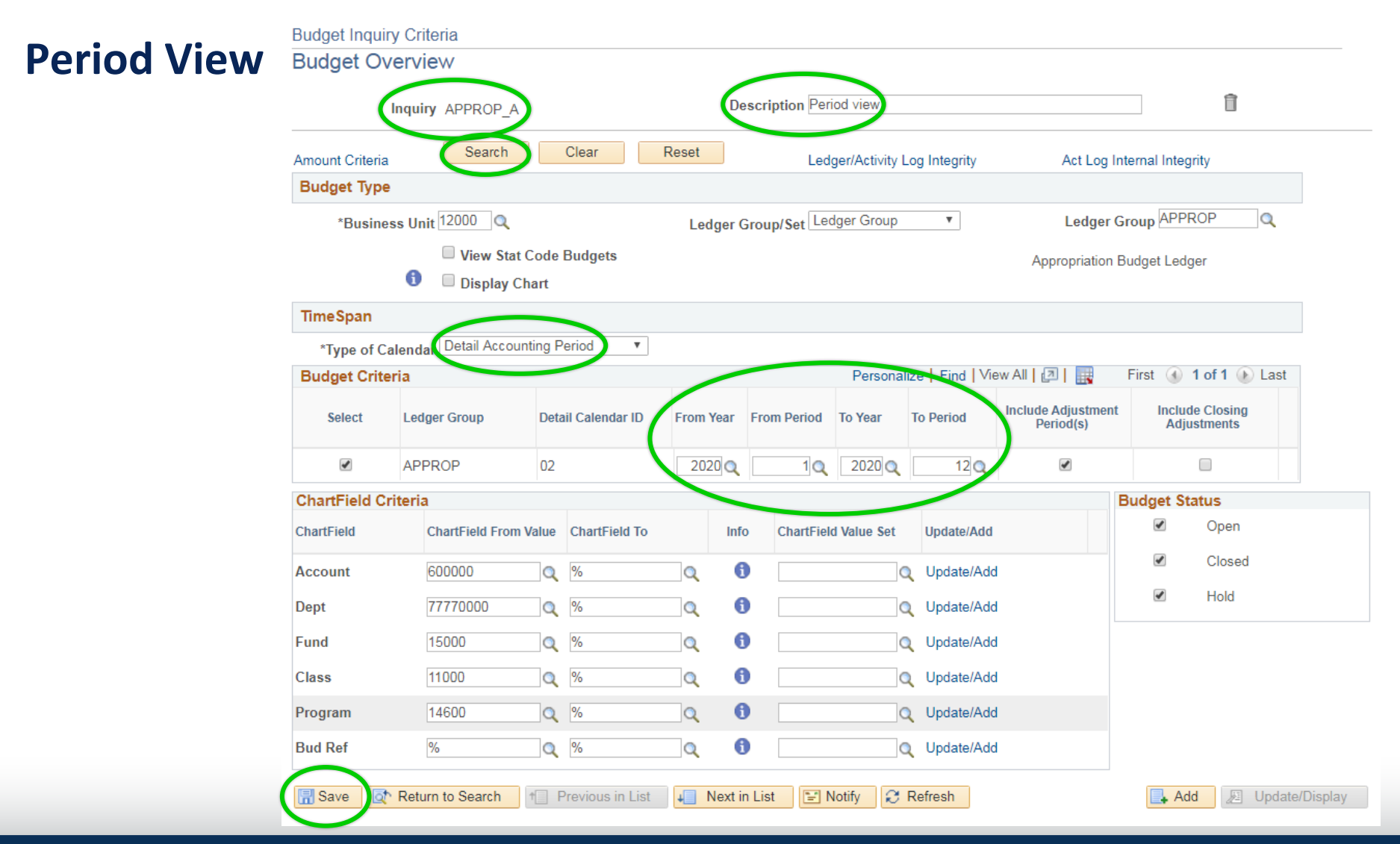

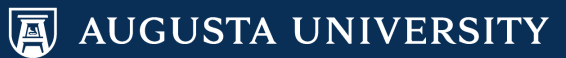

#### **Budget Overview**

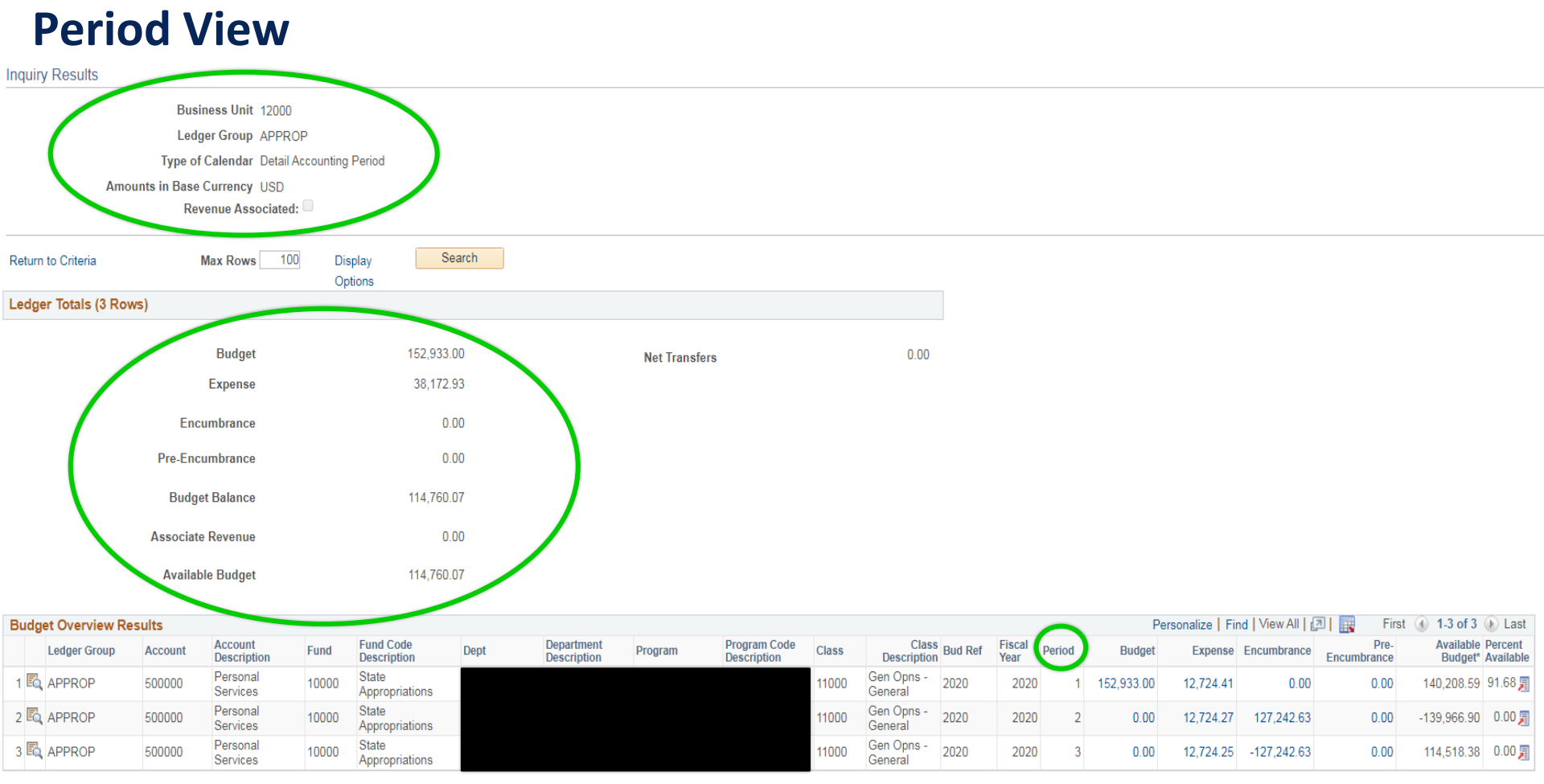

Return to Criteria \*Notes

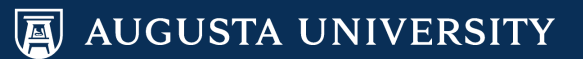

# **Helpful Budget Tools**

How To Run Budget Overview

https://augustauniversity.app.box.com/s/hpr0xyvrlpb7lt1u624djxfjax5 b6c4o

How To Run a Budget Status Report

https://augustauniversity.app.box.com/s/vpivtim8z0lxw038hc240j7w8 4a2jxzs

How To Run a Budget Transaction Detail Report

https://augustauniversity.app.box.com/s/irfbllnjs9cx7ist223j2f71qffz8 mvt

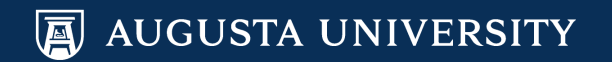

## **Public Budget Queries (PS FIN)**

- **120\_GL\_JOURNAL\_LIKE\_CFC** shows all expenses that hit a CFC
- **120\_GL\_JRNL\_LIKE\_CFC\_REV\_ONLY** shows revenue journals for a CFC
- **120\_BPA\_PAYROLL\_CHANGES** template for payroll adjustment spreadsheet
- **120\_BUD\_NEGATIVE\_BUDGETS** shows personnel CFCs with negative balances
- **120\_BPA\_LOOKUP\_ACCT\_CD** shows the combination code for a CFC
- **120\_PAYROLL\_BY\_EMPLID** employee personal services expenses
- 120\_PAYROLL\_BY\_DEPTID personal services expenses by department ID
- 120\_SPA\_PERSONNEL\_BY\_EMP
- 120\_SPA\_PERSONNEL\_BY\_EMP\_DATE
- 120\_SPA\_PERSONNEL\_BY\_PROJ
- 120\_SPA\_PERSONNEL\_BY\_PROJ\_DATE

#### MSS – System Manager Reporting (PS HCM)

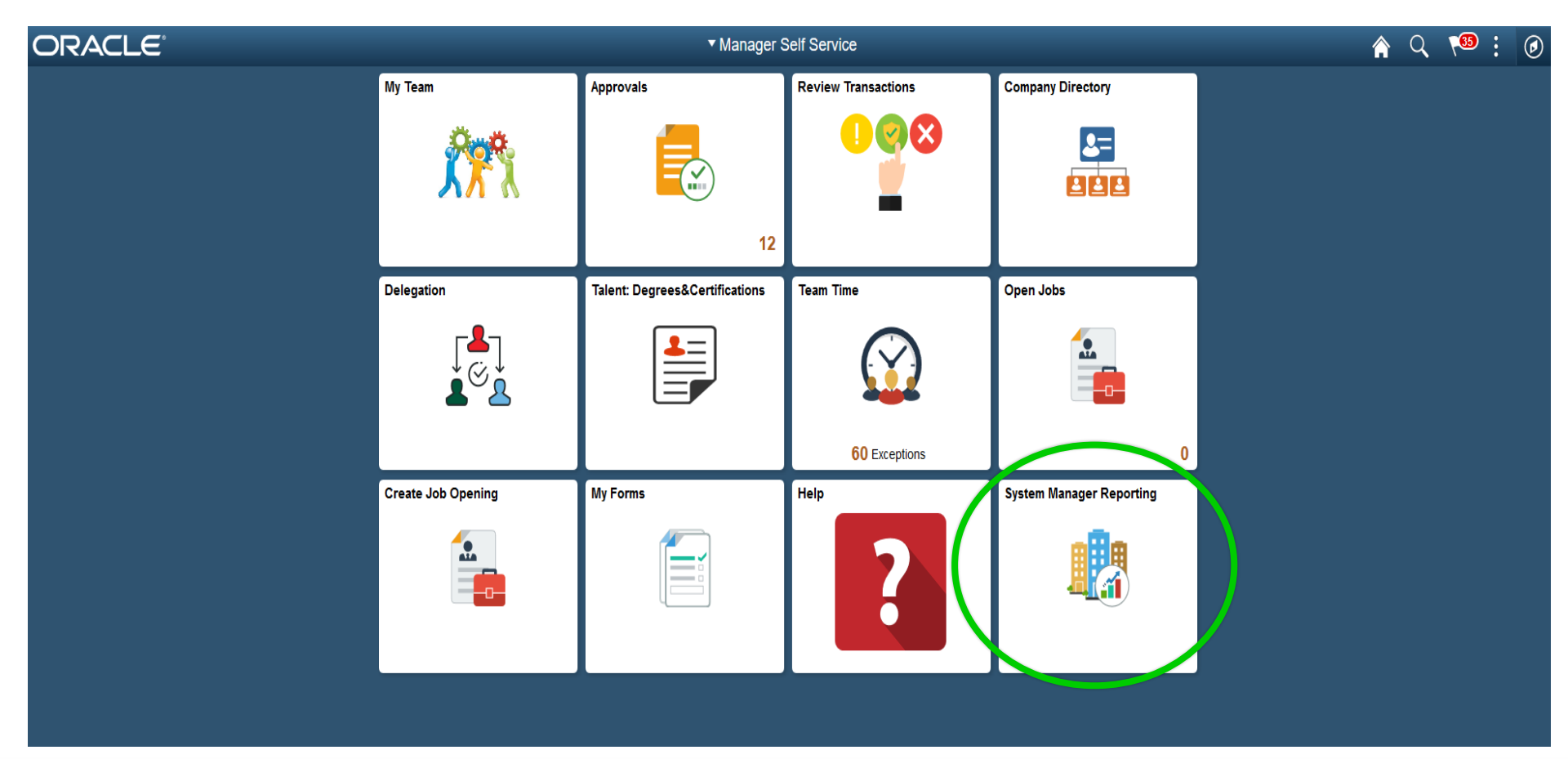

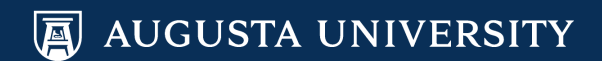

#### MSS – System Manager Reporting (PS HCM)

| < Manager Self Service   |   | System Manager Reporting                                                                                                    |
|--------------------------|---|----------------------------------------------------------------------------------------------------|
|                          | • | BOR_TL_ABS_ENROLLED - ABS Enrolled Employees                                                                                                    |
| <b>-</b> Queries         |   | Employee ID (or % for all) % Q<br>HR Department (or % for all) % Q                                                                                                    |
| Query Manager            |   | Time Approver ID(or % for all) %                                                                                                    |
| Time and Labor           | ~ | View Results                                                                                                    |
| Absence Management       | ~ | Employe Employe Record Name Relation Fifetive Data Control Control Con |
| Commitment Accounting    | ~ |                                                                                                    |
| Workforce Administration | ~ | 1                                                                                                    |
| Manage Faculty Events    | ~ |                                                                                                    |
| Security                 | ~ |                                                                                                    |
| Payroll                  | ~ |                                                                                                    |
|                          |   |                                                                                                    |
| Report Manager           | ~ |                                                                                                    |
| Report Manager           |   |                                                                                                    |
| Commitment Accounting    | ~ |                                                                                                    |
|                          |   |                                                                                                    |
|                          |   |                                                                                                    |
|                          |   |                                                                                                    |
|                          |   |                                                                                                    |

Expand on each tab on the left to view helpful query/reports. Payroll and Commitment Accounting tabs are relevant to the Budget Office.

# **Thank You!**

#### Remember to visit our website:

#### www.augusta.edu/finance/budget/

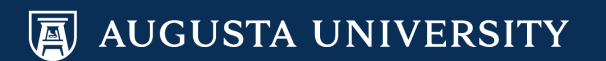